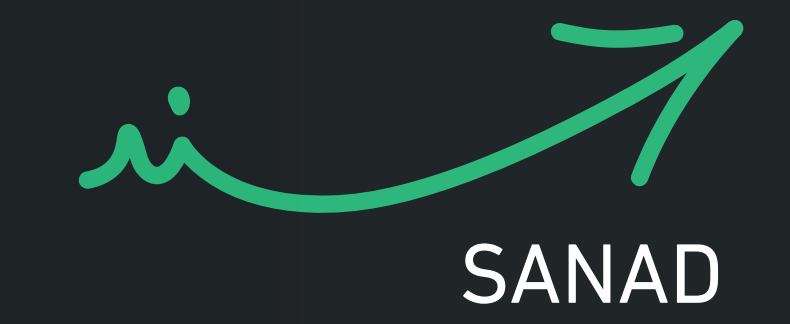

# ا تطبيق سند دليل الإرشادات

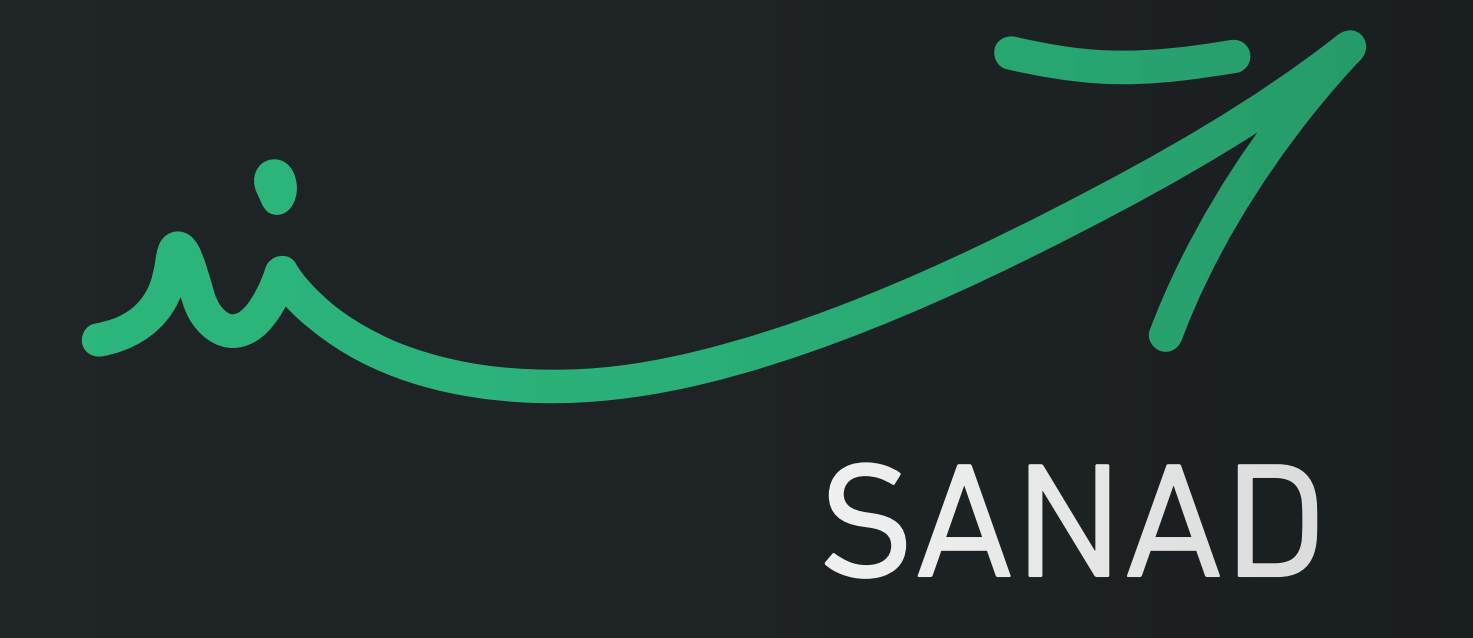

# المحتوى دليل الإرشادات

| 04      |         | ٣ خطوات للإستمتاع بتطبيق سند!   | 7 |
|---------|---------|---------------------------------|---|
| 05 - 06 |         | التعليمات خطوة بخطوة            | 7 |
| 07      |         | اختيار نوع الحساب على سند       | 7 |
| 15 - 08 | رقمية   | إنشاء حساب سند مع تفعيل الهوية  | 7 |
| 28 - 16 | ة رقمية | إنشاء حساب سند بدون تفعيل الهوي | 7 |

| بوابتك للخدمات   |  |
|------------------|--|
| الحكومية الرقمية |  |

k

|                                 | 0               |             |          |  |  |  |
|---------------------------------|-----------------|-------------|----------|--|--|--|
|                                 |                 |             | AR EN    |  |  |  |
|                                 |                 |             |          |  |  |  |
|                                 | si_             |             |          |  |  |  |
|                                 |                 | SANAD       |          |  |  |  |
|                                 |                 |             |          |  |  |  |
| بوابتك للخدمات الحكومية الرقمية |                 |             |          |  |  |  |
|                                 | ענבע בניר       | الدخول / مى |          |  |  |  |
| í                               |                 |             |          |  |  |  |
|                                 | ں کزائر         | الدخوا      |          |  |  |  |
| í                               |                 |             |          |  |  |  |
|                                 | G الهوية الصحية | تفتيش       | <u></u>  |  |  |  |
| التحقق من الوثائق الرقمية       |                 |             |          |  |  |  |
|                                 |                 |             |          |  |  |  |
| •                               | 公<br>(1)        |             | 0        |  |  |  |
| عن سند                          | يول الإرشادات   | بقربي الدذ  | المساعدة |  |  |  |
|                                 |                 |             |          |  |  |  |

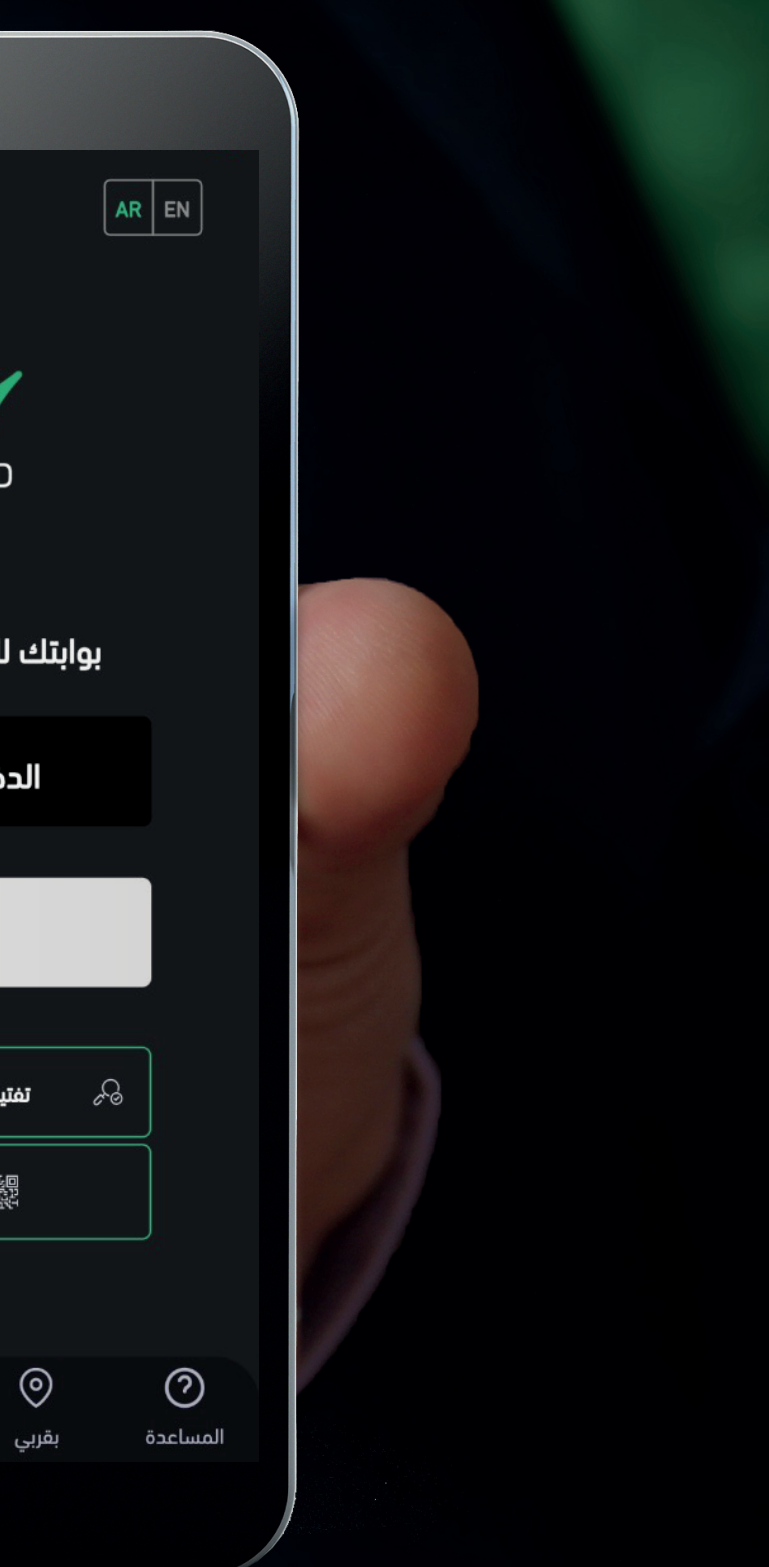

# ٣ خطوات للإستمتاع بتطبيق سند!

كل ما تحتاجه هو هاتف ذكي برقم هاتف محمول فعال ومتصل بالإنترنت وعنوان بريد إلكتروني وهويتك المدنية الذكية

تحميل تطبيق سند

من المتاجر التالية

قــم بتشـغيل التطبيق

وابدأ عملية إنشاء الحساب

تهانينا، لقد تم إنشاء حسابك.

يـمكننك الآن اسـتـكـشـاف

تـطبيق ســند

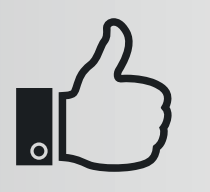

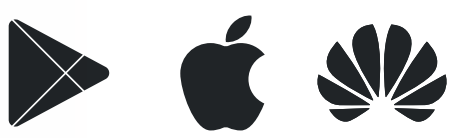

#### التعليمات خطوة بخطوة

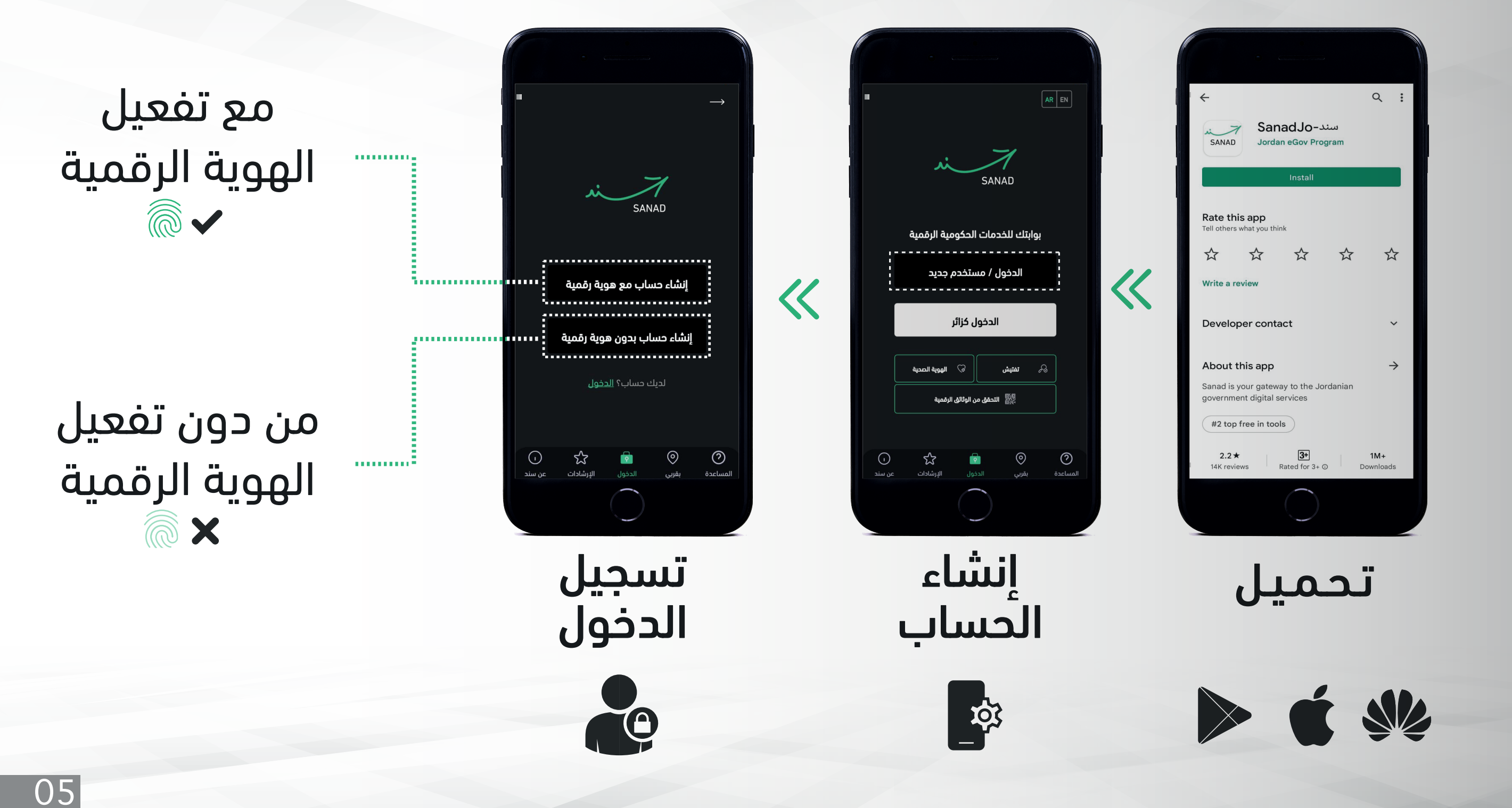

# التعليمات خطوة بخطوة

قم بزيارة أي من المتاجر وقم بتنزيل تطبيق سند أو امسح أحد رموز QR

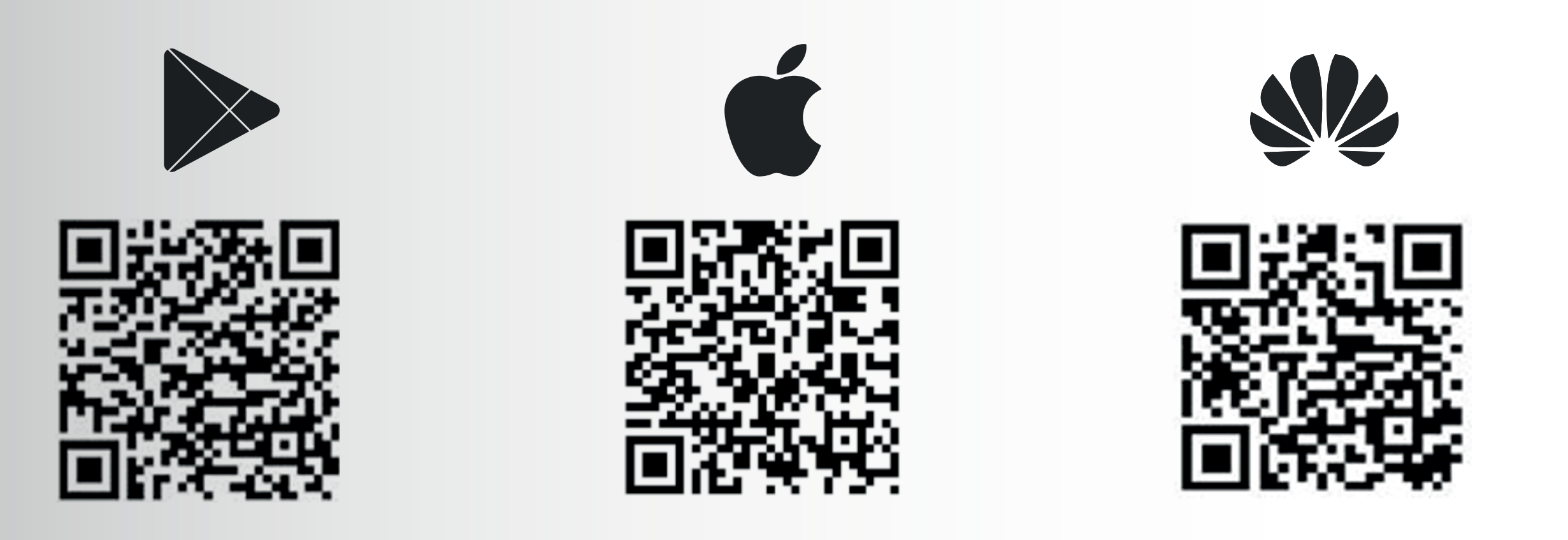

#### اختيار نوع الحساب على <mark>سند</mark>

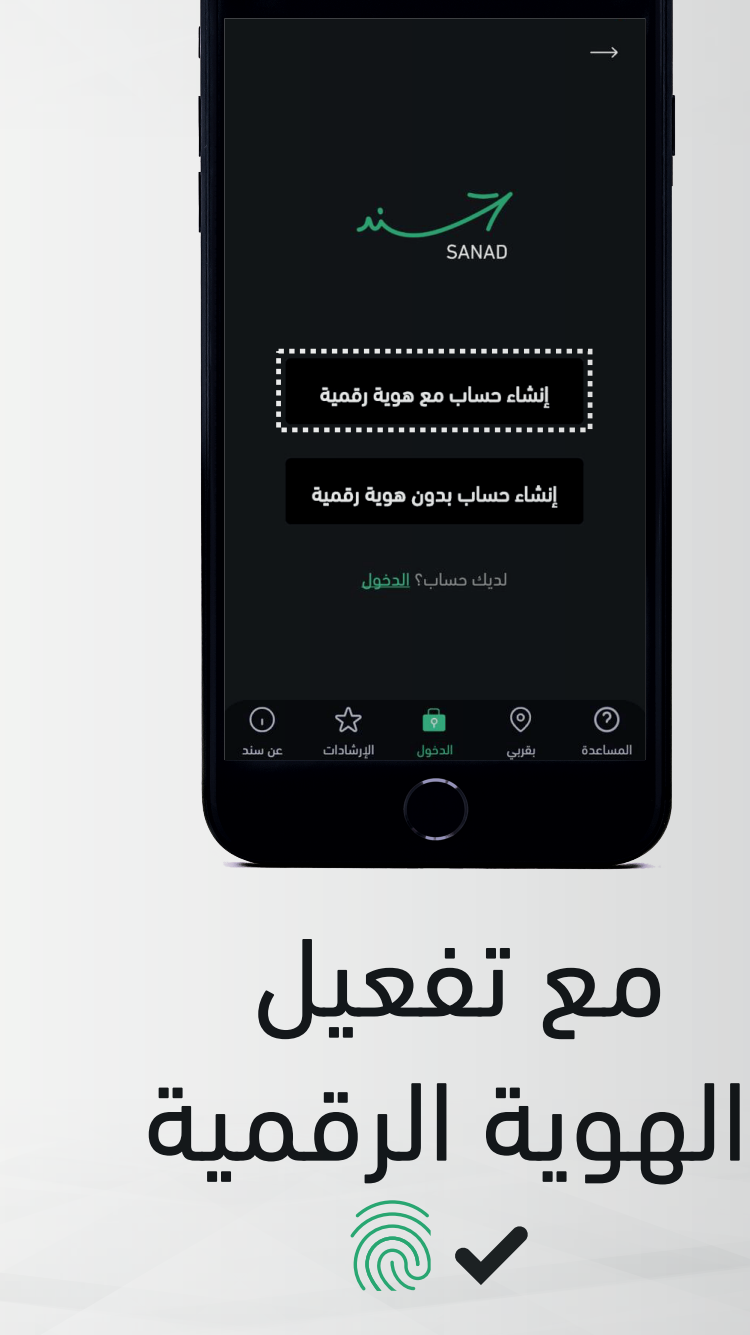

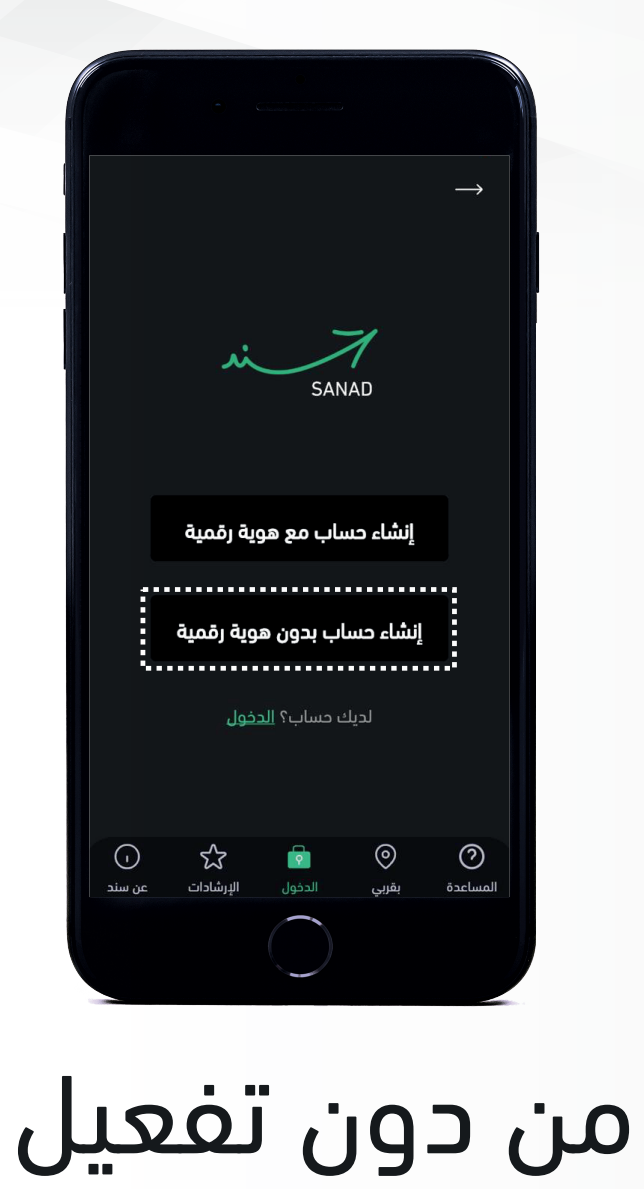

الهوية الرقمية

a x

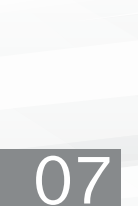

01- قم بزيارة إحدى محطات سند

02- قم بتشغيل التطبيق والضغط على خيار "الدخول / مستخدم جديد"

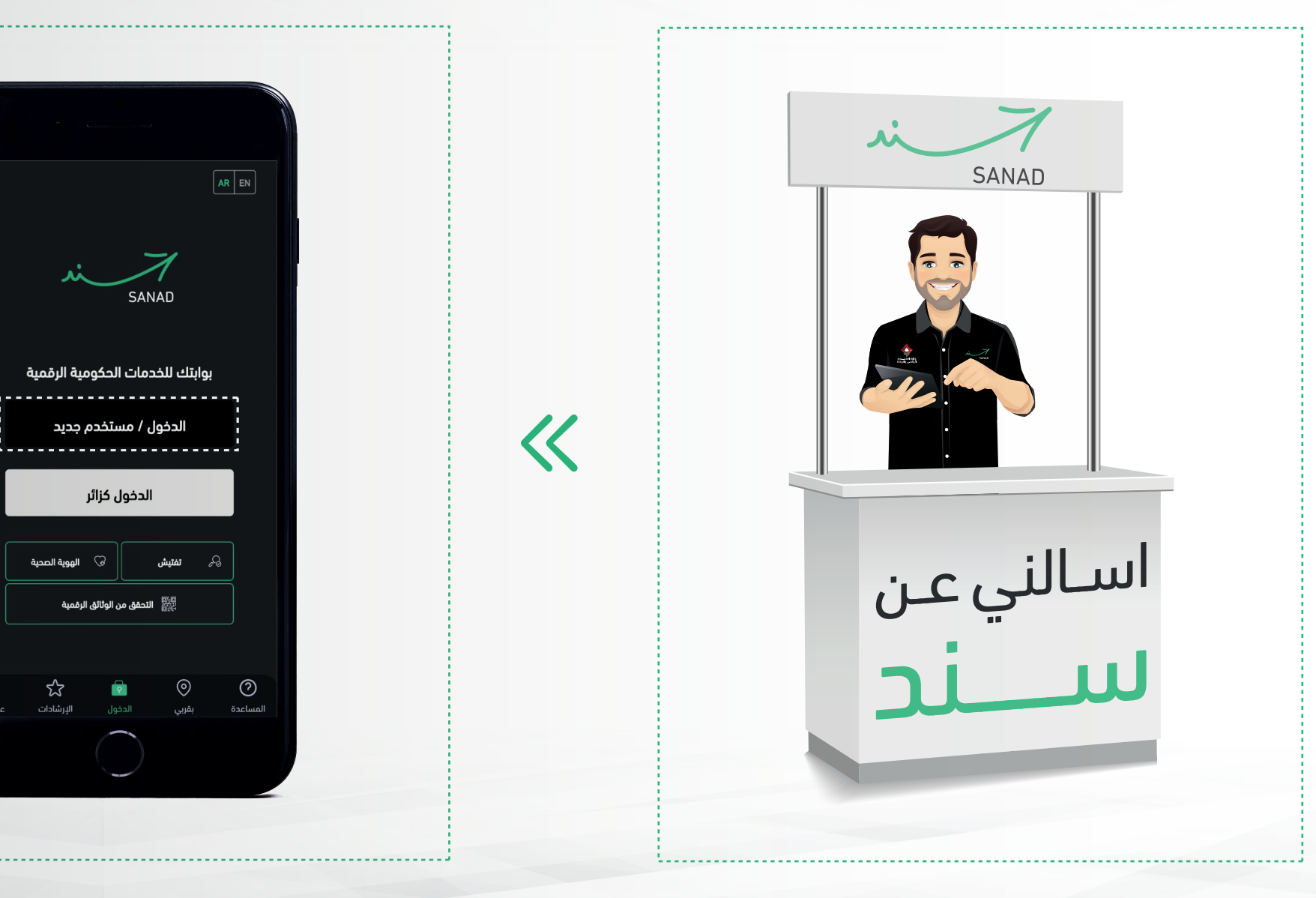

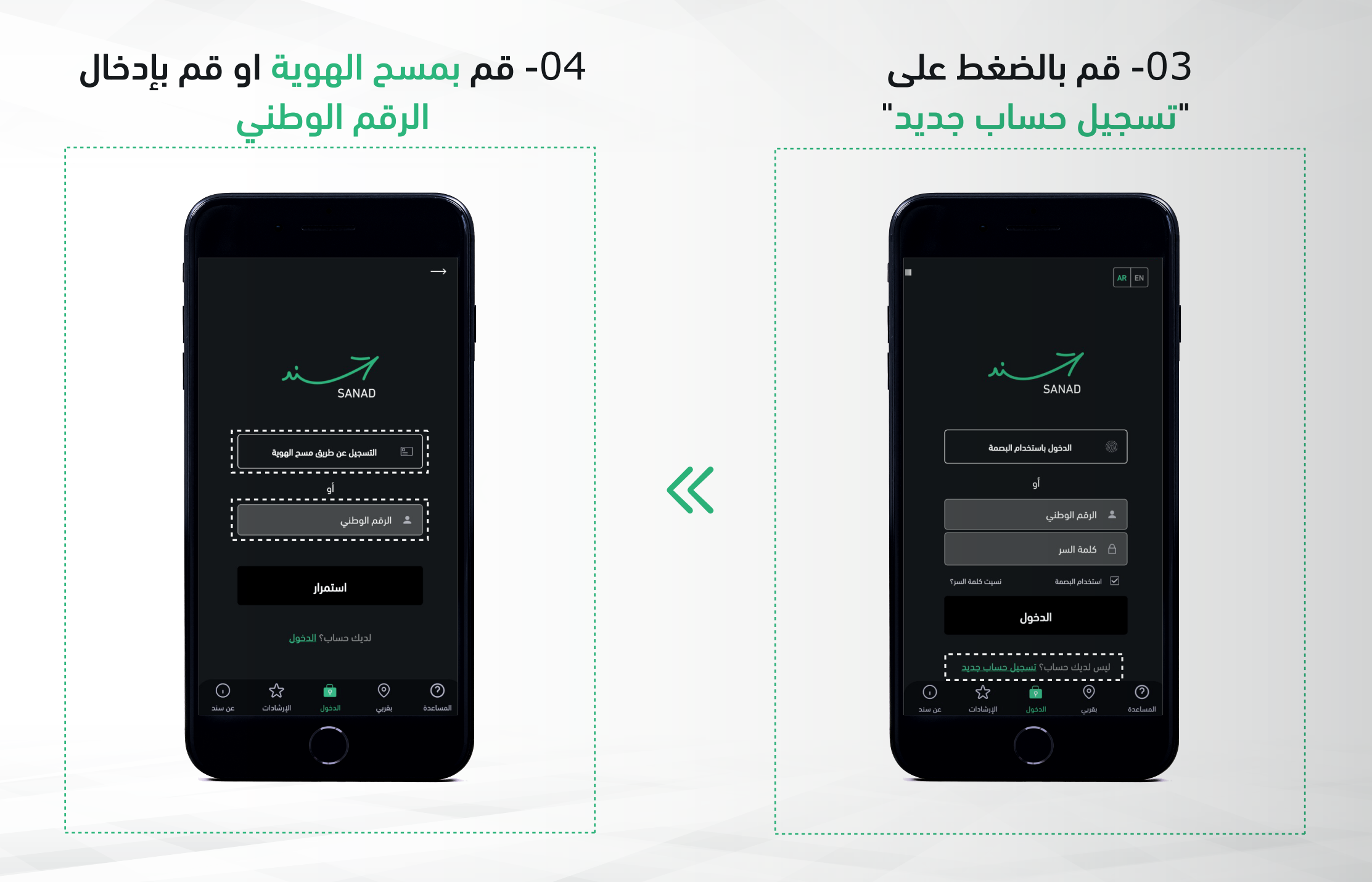

09

06- قم بوضع بصمة الأصبع على 05- قم بالضغط على "إنشاء حساب مع هوية رقمية" جهاز قارئ البصمة للمتابعة < إنشاء حساب مع هوية رقمية إنشاء حساب بدون هوية رقمية لديك حساب؟ <u>الدخول</u> **کک** الإرشادات

08- قم بمسح رمز التحقق للمتابعة 07- قم بالتحقق من معلوماتك واضغط على استمرار للمتابعة <<

<

09- قم بإدخال معلومات رقم الهاتف المحمول وعنوان البريد الإلكتروني الخاص بك للمتابعة

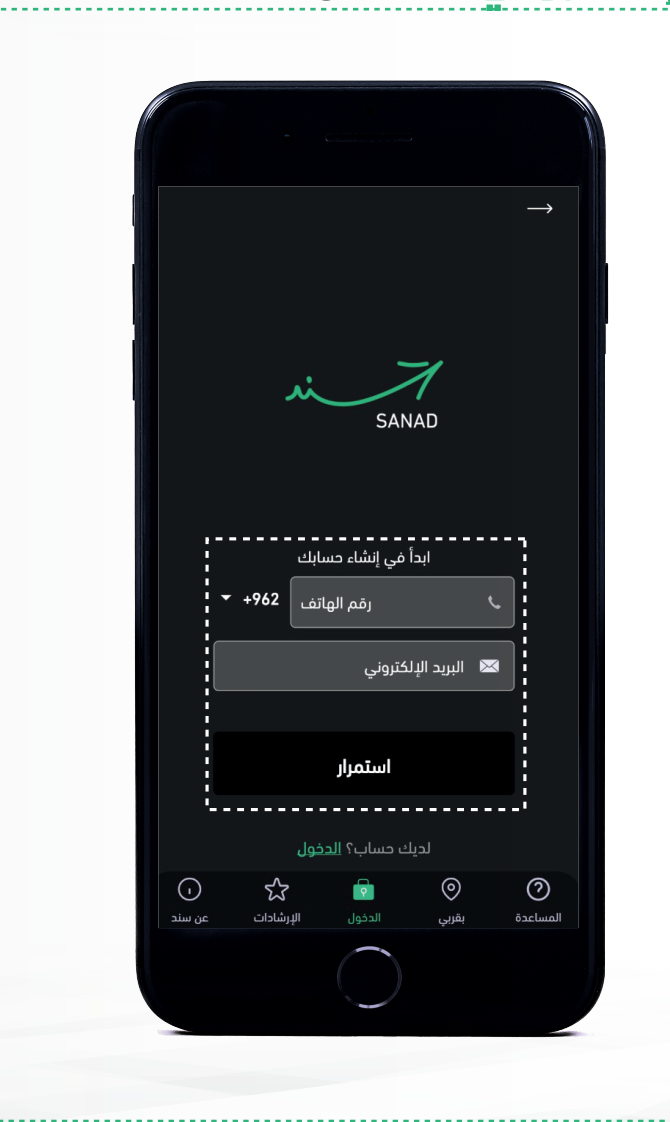

10- قم بإدخال رمز التحقق الذي وصلك على الهاتف المحمول والبريد الإلكتروني الخاص بك

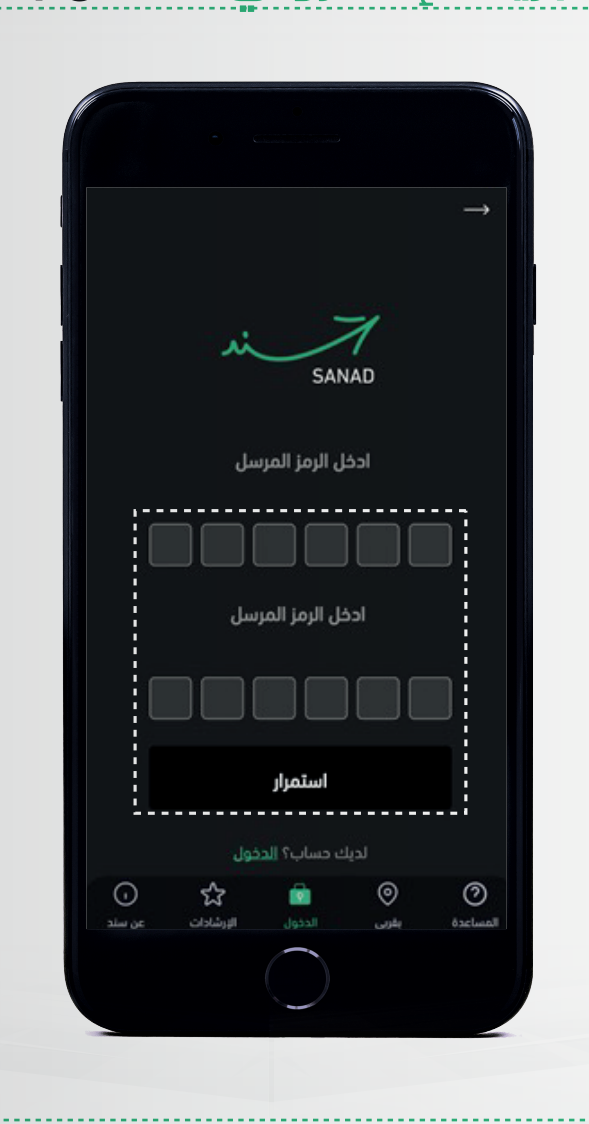

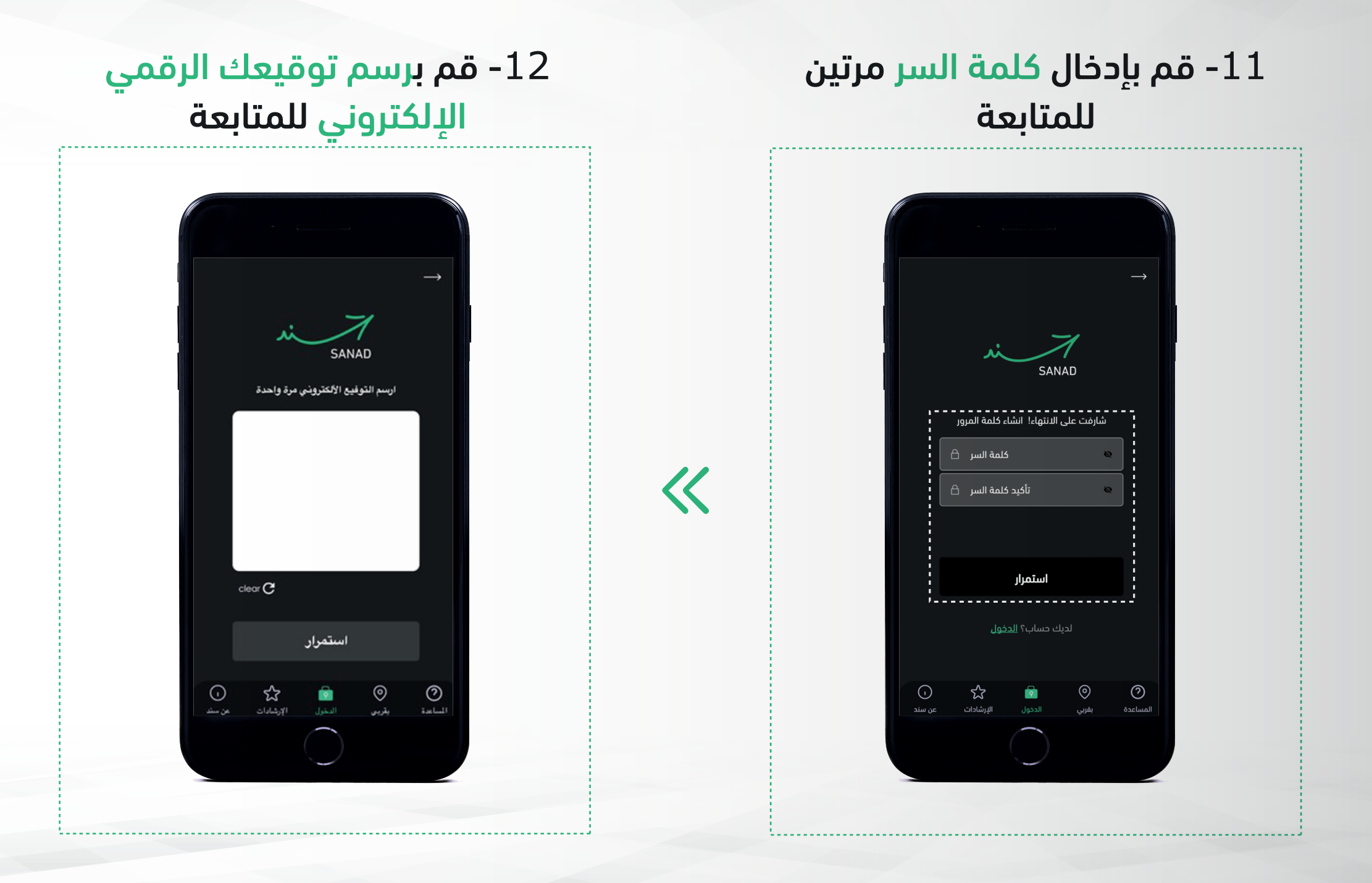

13- قم بإدخال الرقم السري للهوية الرقمية مرتين للمتابعة

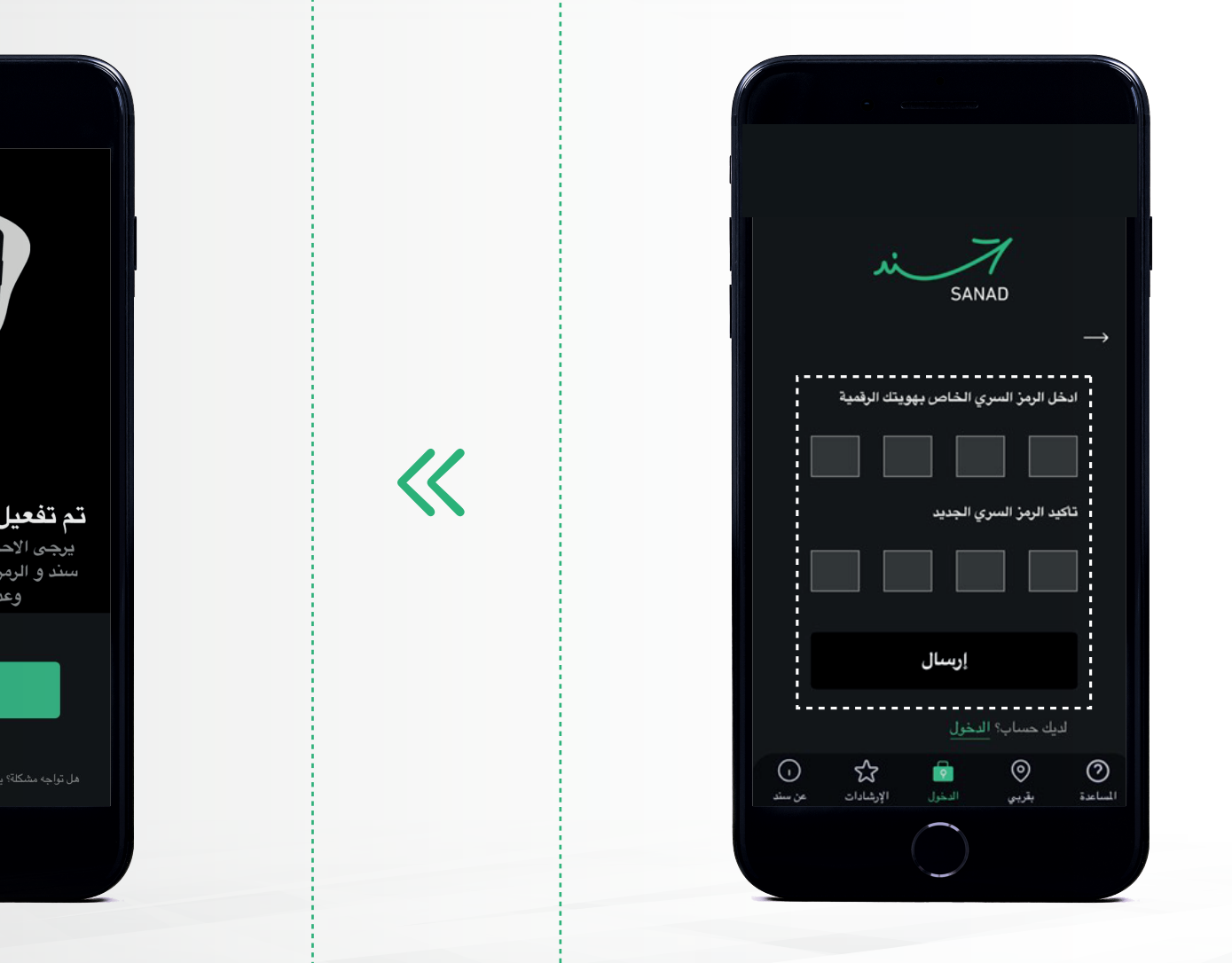

14- تهانينا، لقم تم إنشاء حسابك وتفعيل هويتك الرقمية بنجاح.

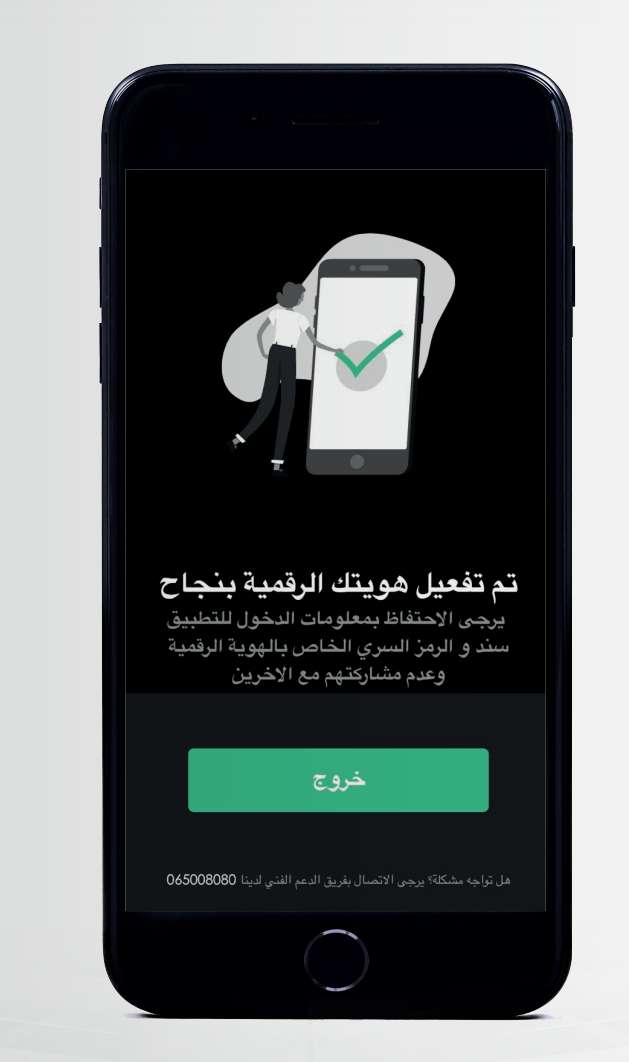

#### تسجيل الدخول على سند

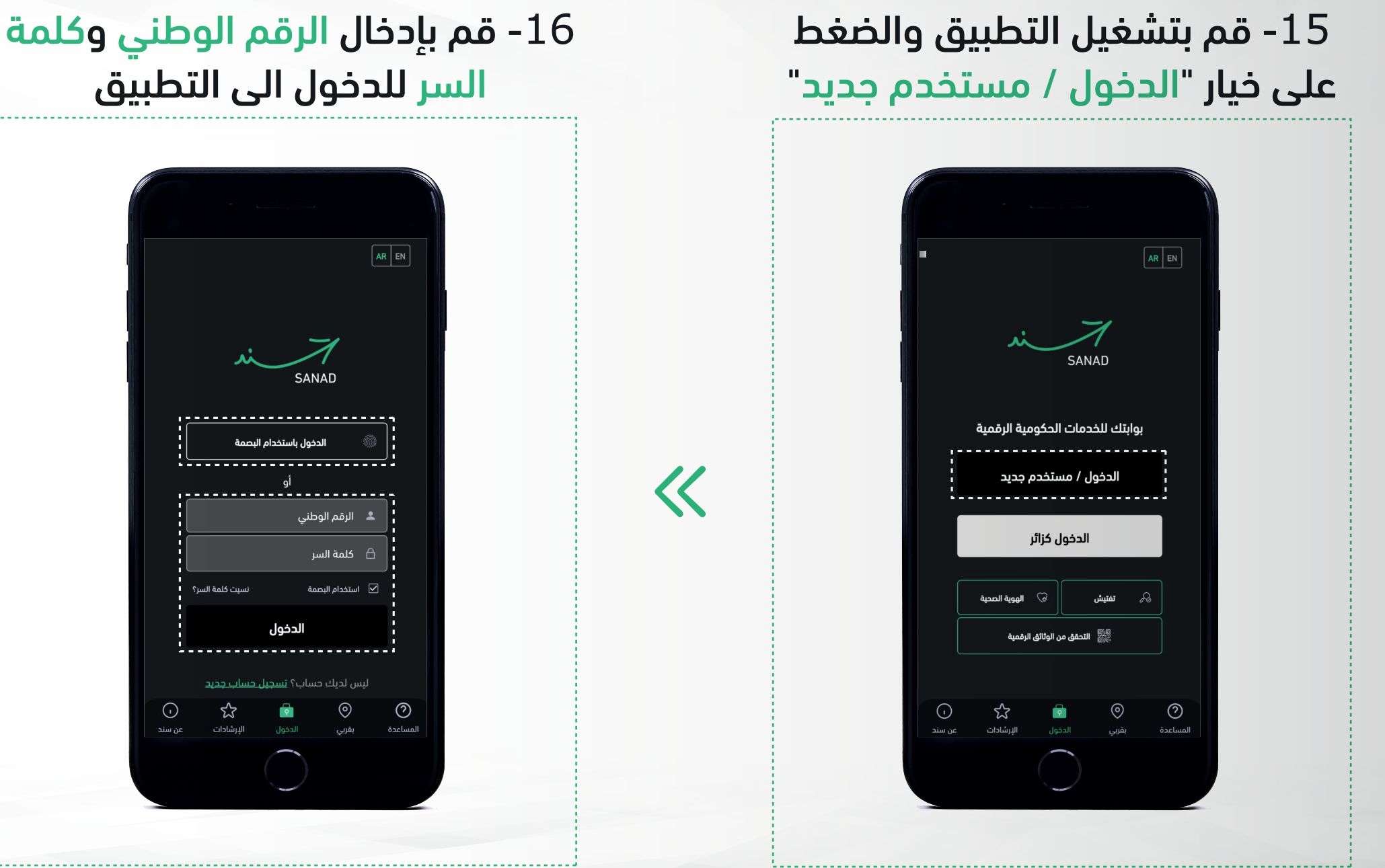

يمكنك أيضا تفعيل تسجل الدخول إلى تطبيق سند عن طريق البصمة

<

01- قم بتشغيل التطبيق والضغط على خيار "الدخول / مستخدم جديد"

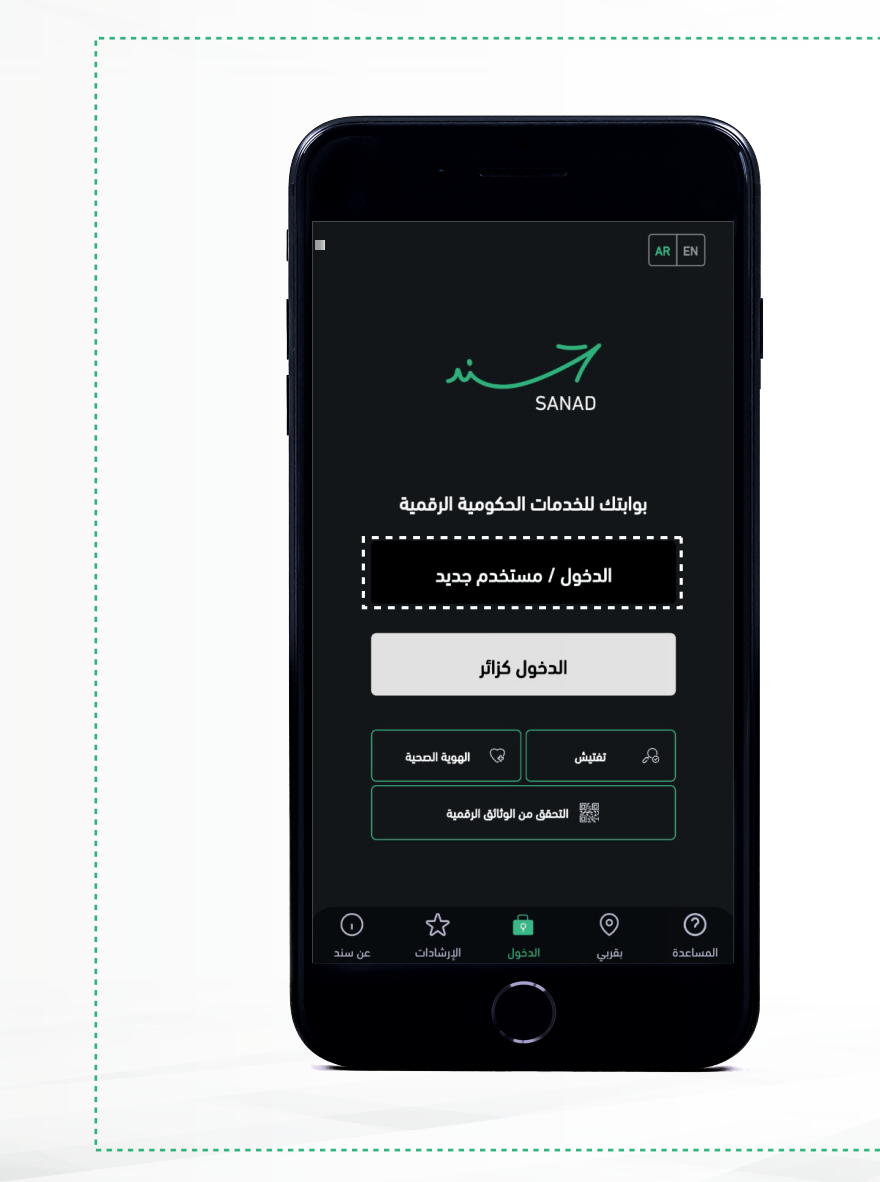

02- قم بالضغط على "تسجيل حساب جديد" للمتابعة

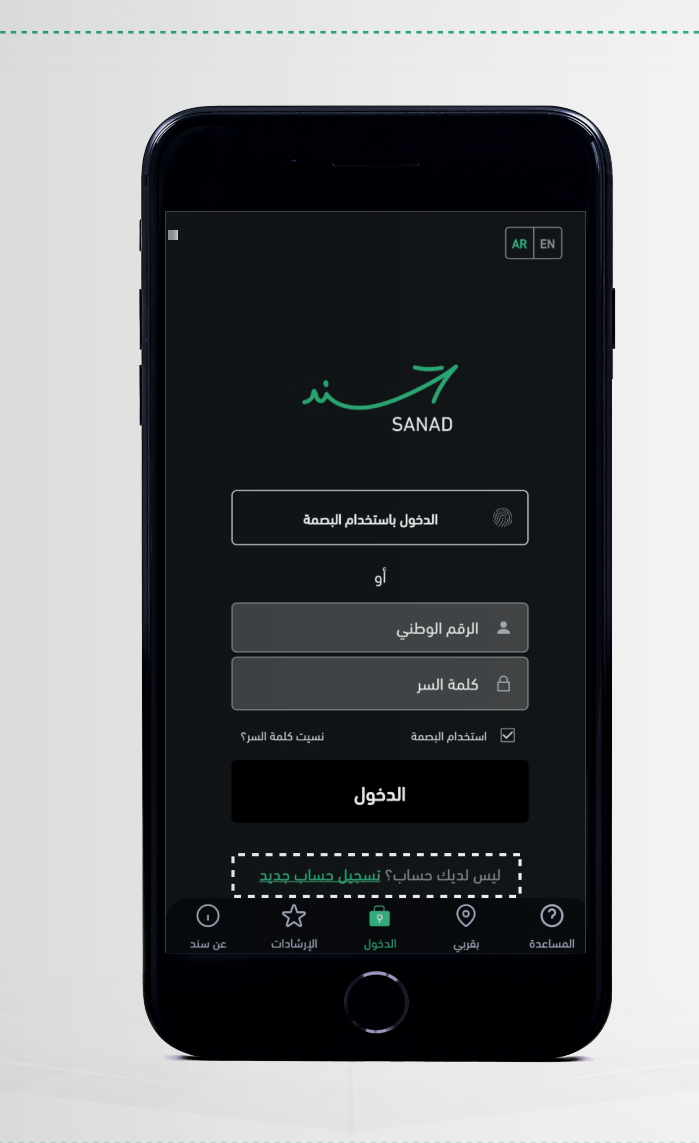

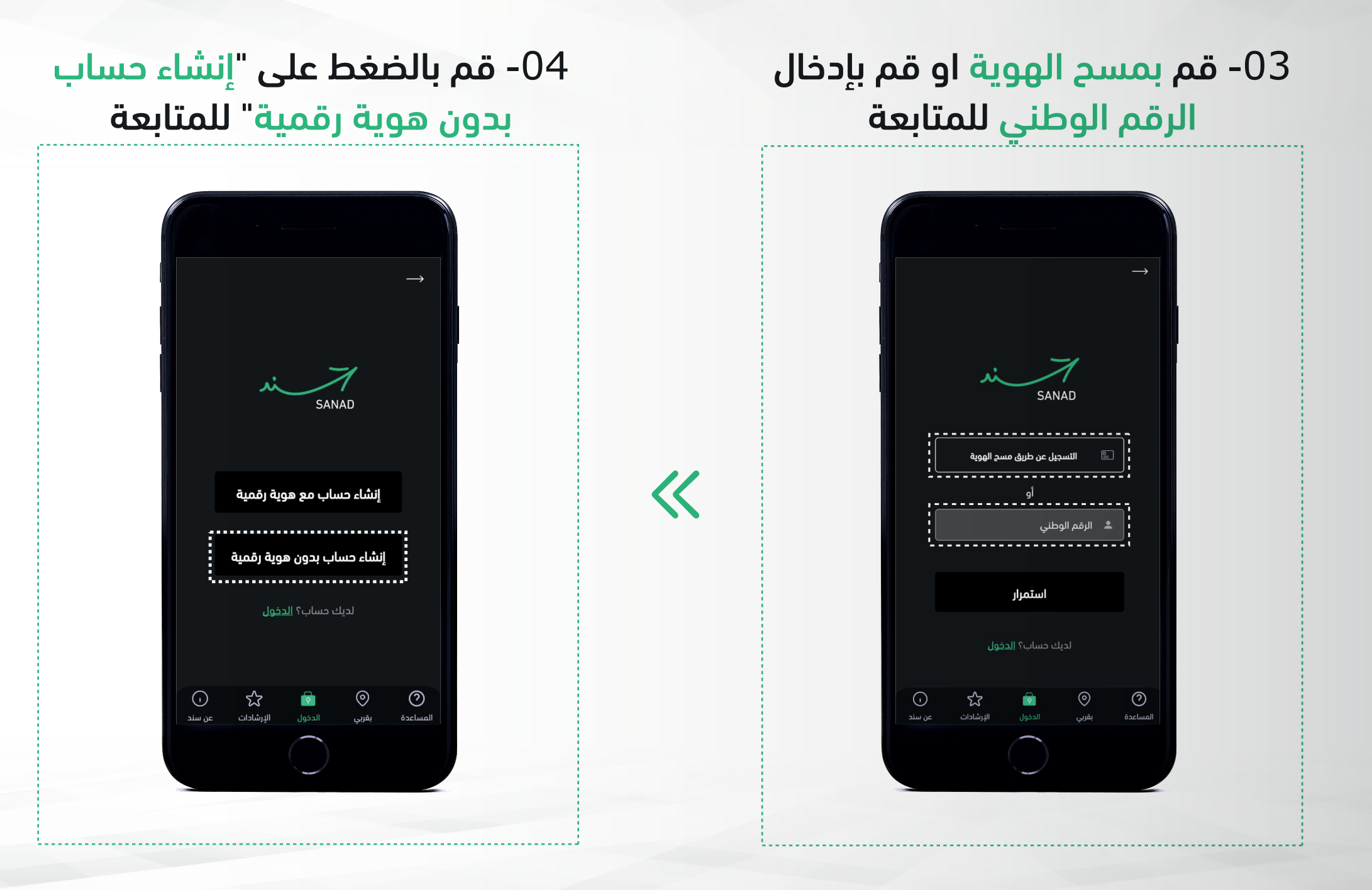

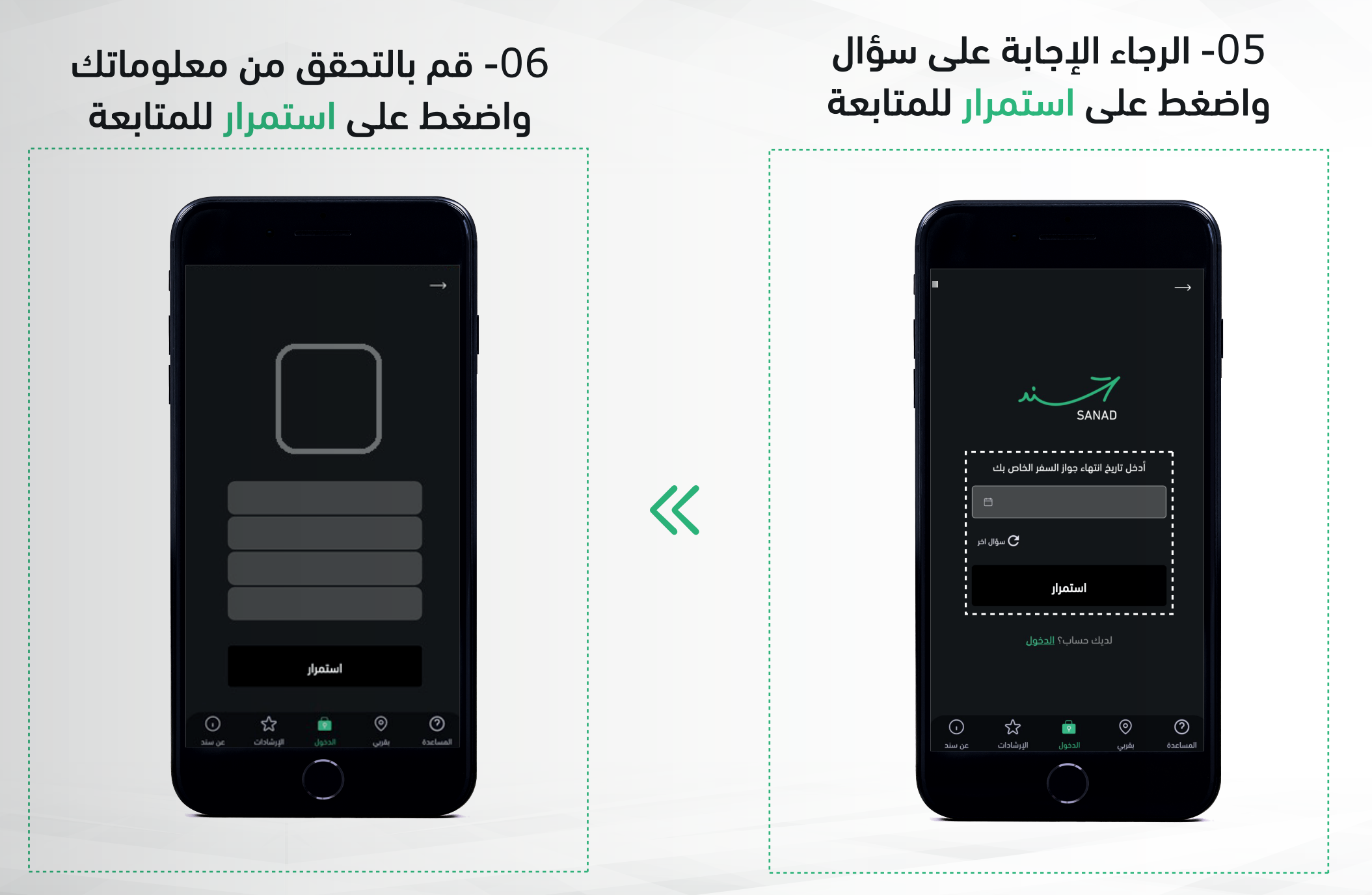

18

**K** 

07- قم بإدخال معلومات رقم الهاتف المحمول وعنوان البريد الإلكتروني الخاص بك للمتابعة

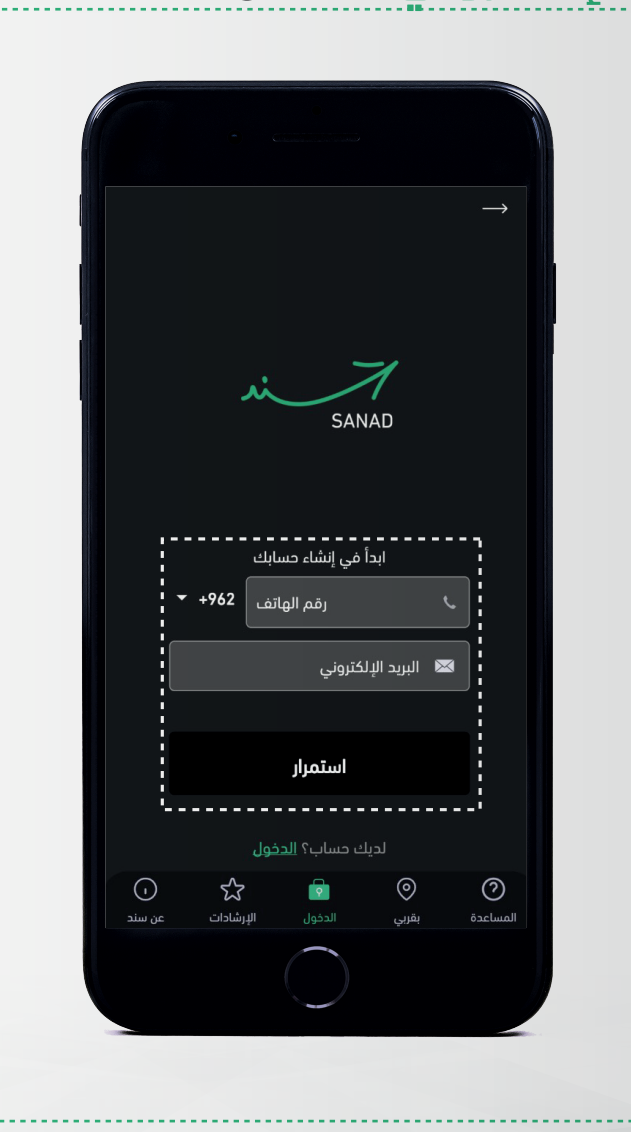

08- قم بإدخال رمز التحقق الذي وصلك على الهاتف المحمول والبريد الإلكتروني الخاص بك

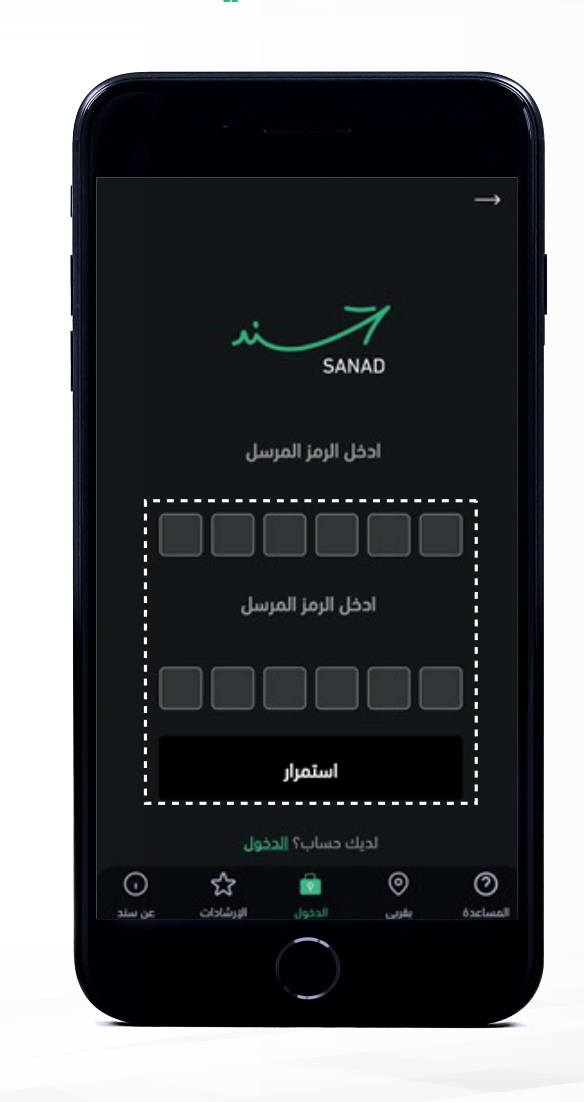

09- قم بإدخال كلمة السر مرتين للمتابعة

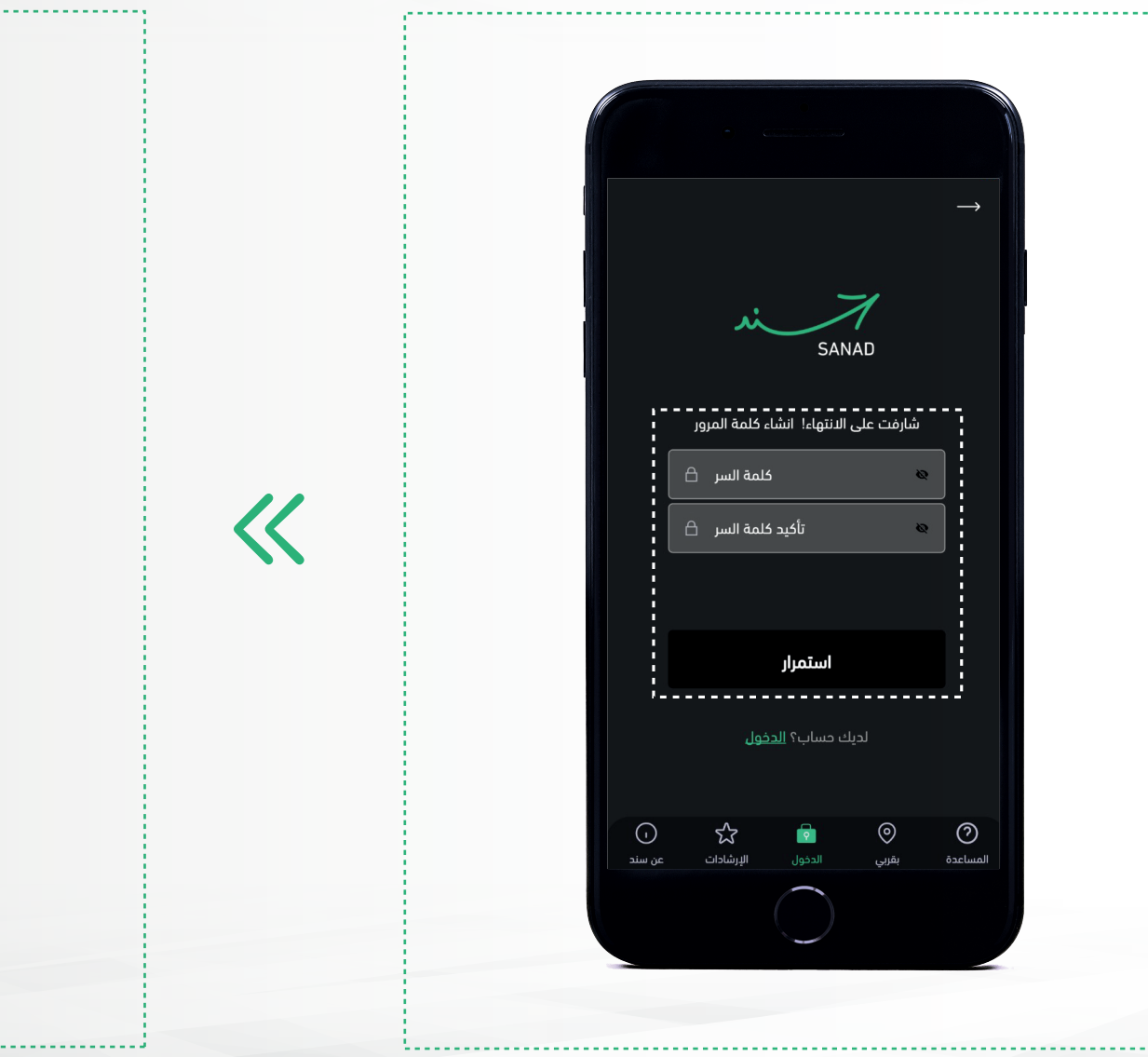

10- تهانينا، لقم تم إنشاء حسابك بنجاح. الرجاء الضغط على تسجيل الدخول للدخول على حساب سند

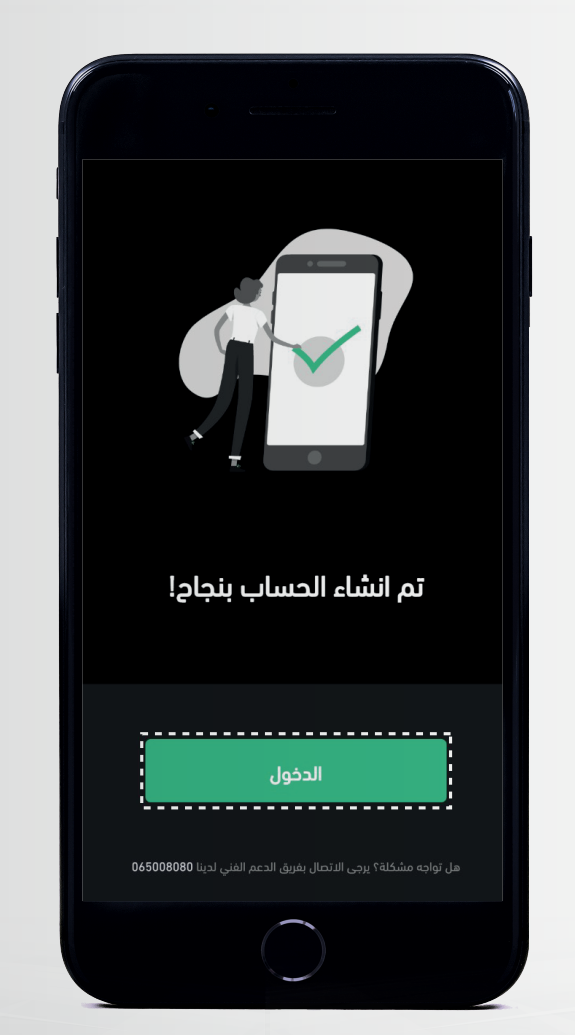

#### تسجيل الدخول على سند

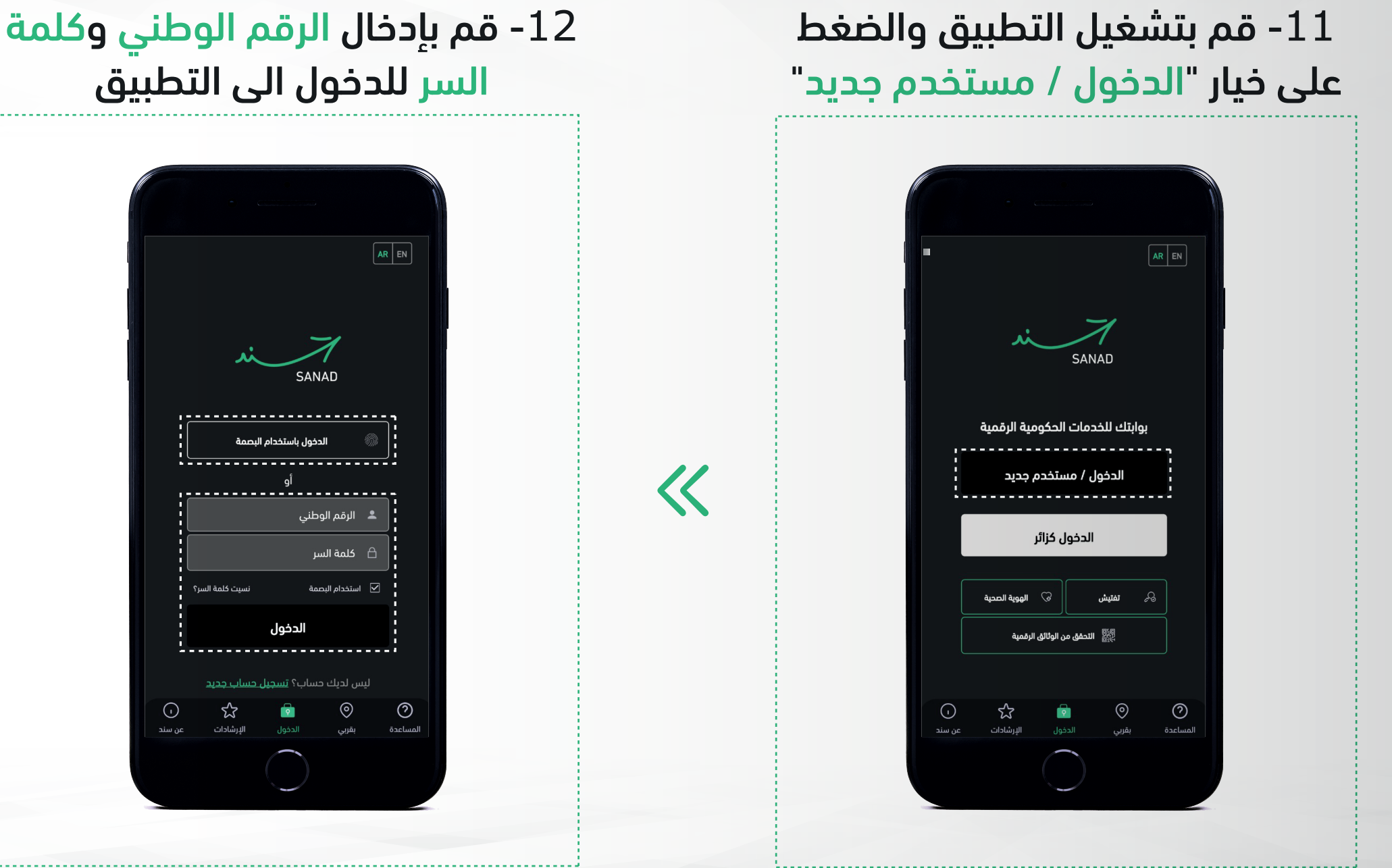

يمكنك أيضا تفعيل تسجل الدخول إلى تطبيق سند عن طريق البصمة